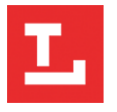

## PRINT FROM THE WEBSITE

tlcpl.org/print

## STEP 1 – WHAT

Click "Select File" to choose files to upload for printing. You may select multiple files. No need to edit documents beforehand. You choose what pages you'd like to print at the print station.

| Ι.                                                                                                    | Toledo-Lucas Count<br>Mobile Printing for | y Public Library<br>all Locations              | Select Language<br>Click Links Below for more<br>Info:<br>Hours and Locations<br>Holiday Hours<br>Printing Information |
|----------------------------------------------------------------------------------------------------|-------------------------------------------|------------------------------------------------|----------------------------------------------------------------------------------------------------|
| Currently supported file types:<br>.pdf, .jpg, .jpeg, .png, .gif, .bmp, .tif, .tiff, .doc<br>.xlsx, .html, .htm, .txt, .rtf, .pub, .odt, .odp, .c<br>Max File Size:<br>100 MB<br>Select File | c, .docx, .ppt, .pptx, .xls,<br>ods       | Cost Per Page:<br>B&W: \$0.10<br>Color: \$0.50 |                                                                                                    |
| D                                                                                                    | ora and drop your file<br>Select File     | es here or                                     |                                                                                                    |
| Any password p                                                                                                    | protected documen                         | ts cannot be pro                               | cessed.                                                                                                    |

## STEP 2 – WHO

Enter in a User Name or your Library Card.

You will need this information when you go to release your print job at ANY Library Location. You may enter in an email address or phone number if you would like a copy of the print job.

|  | REQUIRED: | User Name/Card Number                         |  |
|--|-----------|-----------------------------------------------|--|
|  | OPTIONAL: | Enter email address for receipt of submission |  |
|  | OPTIONAL: | Enter phone number for text message receipt   |  |

## STEP 3 – SUBMIT

Now your files will be ready to release from any Location at a Print Station. You will need your User Name or Library Card Number that you entered above.